1. You need to connect to your VPN. (If you are in the office, please go directly to Step 4)

## 2. Start Dell SonicWall NetExtender

| NetExtender                                                                                                    | -   |             | ×        |
|----------------------------------------------------------------------------------------------------|-----|-------------|----------|
|                                                                                                    |     |             |          |
|                                                                                                    |     |             |          |
| Server: vpn.trcastaff.ca.4433 * Username: kevvy.weng Password: Domain: trca.local  ** Connect Save user name only if server allows * |     |             |          |
|                                                                                                    |     |             |          |
| 2 / 0                                                                                                    | © : | 2018 SonicW | all Inc. |

3. Log into Dell SonicWall NetExtender with your password. (A verification code is send to your email address and you have to input that to get connected)

| ONICW | ALL    | etExtender |              |            |         |           |             |      |
|-------|--------|------------|--------------|------------|---------|-----------|-------------|------|
|       |        |            |              | User: kevv | y.weng  | Connected | d: O Days O | 0:00 |
|       | Status | Routes     | DNS          | -          | -       |           |             |      |
|       |        | Server:    | vpn.trcastaf | f.ca:4433  |         |           |             |      |
|       | c      | lient IP:  | 10.10.32.88  |            |         |           |             |      |
|       |        | Sent:      | 21.21 KB     |            |         |           |             |      |
|       | R      | eceived:   | 10.11 KB     |            |         |           |             |      |
|       | Thro   | oughput:   | 280 bytes/Se | ec         |         |           |             |      |
|       |        |            |              |            |         |           |             |      |
|       |        |            |              | 1          | × Disco | onnect    |             |      |

- 4. Press Ctrl, Alt and Delete at the same time.
- 5. These options would appear
  - a. Lock
  - b. Switch User
  - c. Sign out
  - d. Change a password
  - e. Task Manager
- 6. Choose the Change a password option, you would be asked for the following.
  - a. Old password
  - b. New password
  - c. Confirm password
- 7. A final confirmation that you have changed your password successfully will appear.